## ARMADO DE UNA PÁGINA WEB CON PACKET TRACER

Vamos a emular en Packet Tracer una página Web realizada en HTML. Para ello:

- 1. Abra el archivo con el nombre **REDCONDNS.pkt**. del laboratorio anterior.
- 2. Recordemos que las direcciones IP son 192.168.0.1 (**PC**) 192.168.0.2 (**Servidor web**) y 192.168.0.3 (**Servidor dns**) respectivamente. La máscara de la red es 255.255.255.0
- 3. Modifique los nombres de los equipos (Display Name) de manera adecuada.
- 4. Ingrese al servicio HTTP del Servidor web y borre todos los archivos.
- 5. Elabore en HTML sin ayuda de un editor especializado la siguiente página web y guárdela con el nombre tpi.html

## [LOGO] Universidad Nacional de Quilmes

## Tecnicatura en Programación Informática

Materias del núcleo avanzado obligatorio:

Las materias del núcleo avanzado obligatorio completan la formación obligatoria del estudiante. Para todas las materias incluidas en la siguiente tabla, el régimen de cursado es cuatrimestral, y la modalidad es presencial.

| Materia                  | Horas semanales | Carga horaria | Créditos |
|--------------------------|-----------------|---------------|----------|
| Redes de Computadoras    | 6               | 108           | 12       |
| Sistemas Operativos      | 6               | 108           | 12       |
| Programación Concurrente | 4               | 72            | 8        |
| Matemática II            | 4               | 72            | 8        |

Volver a la página principal de la UNQ

\* Busque un logo de la UNQ insertándolo en la página en el lugar indicado como [LOGO].

- 6. Elabore a su gusto en HTML la página principal de la UNQ insertando un enlace a la página del punto anterior. Guárdela con el nombre index.html.
- 7. Apague el servicio HTTPS.
- 8. Ingrese en el navegador web de la PC y use en la dirección la IP del servidor web http://192.168.0.2

Podrá observar las páginas web sin complicaciones. Cierre el navegador web.

- 9. Ingrese en el **servidor dns** e indique que <u>unq.mipc.com</u> se corresponde con <u>www.mipc.com</u>
- 10. Ingrese en el navegador web de la **PC** y ponga la dirección <u>http://unq.mipc.com</u> y observe qué ocurre.
- 11. Ingrese en el navegador web de la **PC** y ponga la dirección <u>http://unq.mipc.com/ tpi.html</u> y observe qué ocurre.
- 12. Ingrese en el navegador web de la **PC** y ponga la dirección <u>https://unq.mipc.com</u> y observe qué ocurre.
- 13. Guarde el archivo con el nombre **REDCONWEB.pkt** y envíelo por mail a la lista de docentes.